## こちらでは無料ソフト【Lhaplus】を使って説明します。

①ソフトを作者または各種ダウンロードサイト等からダウンロードし、インストール。

窓の社 : <u>http://www.forest.impress.co.jp/library/software/lhaplus/</u>

ベクター: <u>http://www.vector.co.jp/soft/win95/util/se169348.html</u>

②インストールが終了すると、デスクトップにショートカットが出来るので、クリックして設定画面を表示。

| Lhaplus                                     | ×                                                                 |  |  |
|---------------------------------------------|-------------------------------------------------------------------|--|--|
| 一般設定 アーカイブ変換 文字列変換 ZIP パスワード                | 探索 バージョン情報                                                        |  |  |
| — 解凍設定 ———————————————————————————————————— | - 圧縮設定                                                            |  |  |
| ◎ 指定したフォルダ                                  | ◎ 指定したフォルダ                                                        |  |  |
|                                             |                                                                   |  |  |
| * 空白を指定した場合は、デスクトップに解凍します                   | ます * 空白を指定した場合は、デスクトップに出力します <ul> <li>アーカイブファイルと同じフォルダ</li> </ul> |  |  |
| ◎ アーカイブファイルと同じフォルダ                          |                                                                   |  |  |
| ◎ 解凍時に指定する                                  | ◎ 圧縮時に指定する                                                        |  |  |
| 📝 フォルダを自動作成する                               | - 関連付け(解凍)                                                        |  |  |
| ☑ 二重にフォルダを作成しない                             | ✓ cab     tbz     gz     tgz                                      |  |  |
| ☑ 解凍先フォルダを開く                                | jar uue<br>Vizh xxe                                               |  |  |
| ☑ 上書きの確認を行う                                 | mim Zip                                                           |  |  |
| 🔲 更新日時が新しい場合は確認しない                          | tar taz                                                           |  |  |
|                                             | クリック 詳細設定                                                         |  |  |
|                                             | OK キャンセル 適用                                                       |  |  |

③詳細設定をクリックし、タブ「圧縮設定 2」から「パスワードを設定する」にチェックを入れる。パス ワードを常に固定することもできますが、ここでは圧縮時にパスワードを指定します。

| Lhaplus                                                                                       |                                                                                                    |                   |                   | 1.0                   | <b></b> X         |
|-----------------------------------------------------------------------------------------------|----------------------------------------------------------------------------------------------------|-------------------|-------------------|-----------------------|-------------------|
| 自己解凍書庫<br>解凍設定1                                                                               | 関連付け/シェル<br>解凍設定 2                                                                                                    | アーカイブ変換<br>解凍設定 3 | 文字列変換             | ZIP パスワード探索<br>圧縮設定 2 | バージョン情報<br>圧縮設定 3 |
| <ul> <li>- パスワード</li> <li>◎ パスワードを詰</li> <li>◎ 常に固定</li> <li>◎ 圧縮時に</li> <li>◎ パスワ</li> </ul> | <ul> <li>一 圧縮後</li> <li>定する(ZIP, EXE)</li> <li>ー エカ先フォルダを開く</li> <li>ロ 出力先フォルダを開いているときは、新しく開かない<br/>(正 がシェル統合されているときは、新しく開かない<br/>(正 がシェル統合されているときのみ有効)</li> <li>デスクトップフォルダは開かない</li> <li>アブダウンリストに履歴を表示する</li> <li>町 サウンドを再生する</li> </ul> |                   |                   |                       |                   |
| ー<br>* コンテキスト<br>ときも、上言                                                                       | メニューで [zip (pass<br>己設定が使用されます                                                                                                    | s)] を選択した<br>t。   | ☑ 圧縮後にロ<br>☑ エラーが | グを表示する<br>発生した場合のみログを | <sub>王</sub> 表示する |
|                                                                                               |                                                                                                    |                   | OK                | キャンセル                 | 適用                |

④圧縮したいフォルダやファイルを Lhaplus のアイコン(圧縮)にドロップします。

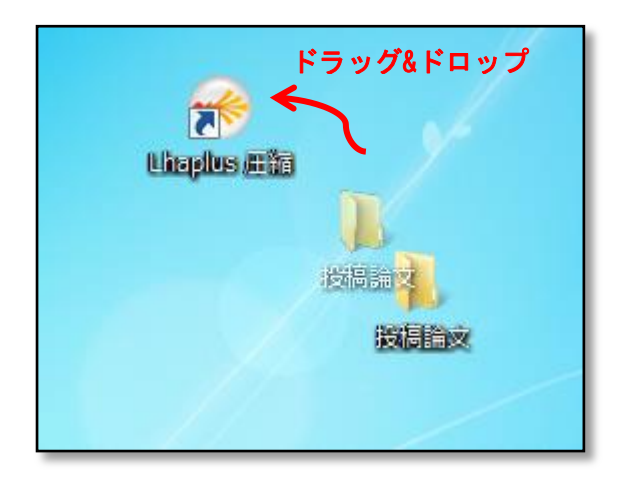

※Lhaplusのアイコン(圧縮)が無い場合は、詳細設定のタブ「関連付け/シェル」から作成して下さい。

⑤設定したいパスワードを入力し、OK をクリックします。

| Lhaplus                        |
|--------------------------------|
| '投稿論文zip' に設定するバスワードを入力してください。 |
| クリック OK キャンセル                  |
|                                |

⑥パスワード付の ZIP ファイルが出来ました。解凍するときに、パスワードの入力を求められますので、 パスワードのメモをしてください。

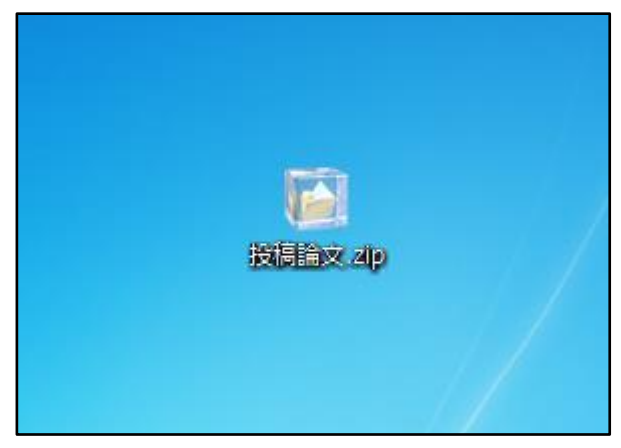